## DENTAL

- 1. Go to Cigna.com
- 2. In upper right hand corner, click on "Find a Doctor, Dentist, or Facility".

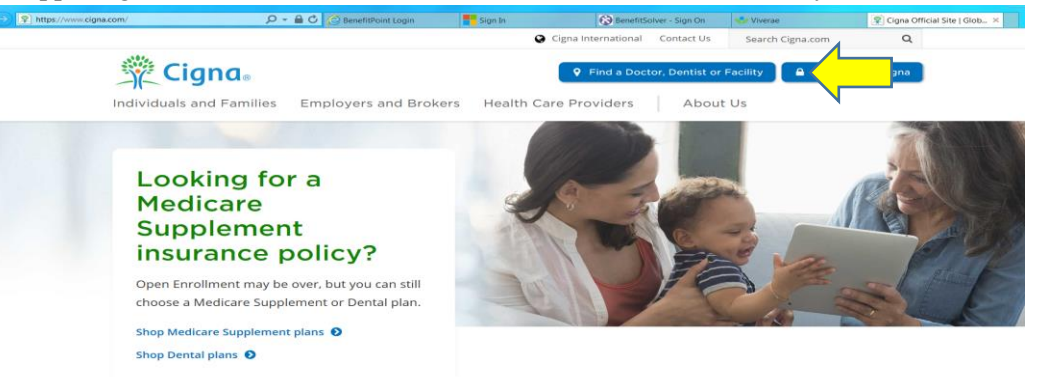

3. On the next page, under the heading "Not a Cigna Customer Yet", click on "Plans through your employer or school".

| https://www.cigna.com/hcpdirectory/                                                              | 🔎 👻 🗎 🔿 🌈 BenefitPoint Login                                              | Sign In             | BenefitSolver - Sign Or                 | n 😏 Viverae                                                | 😰 Find a Doctor   Health Ca.                |
|--------------------------------------------------------------------------------------------------|---------------------------------------------------------------------------|---------------------|-----------------------------------------|------------------------------------------------------------|---------------------------------------------|
| Individuals Employers                                                                            | Health Care Providers                                                     | Cigna International | About Cigna Cor                         | ntact Us Search Cigna.                                     | com Q                                       |
| Home ** Find a Doctor                                                                            | 0                                                                         |                     |                                         | Log                                                        | in to myCigna                               |
|                                                                                                  | Find a Do                                                                 | octor, Dentis       | t, or Faci                              | lity                                                       |                                             |
| Cigna Custo                                                                                      | mers                                                                      |                     | Not a Ci                                | gna Custome                                                | r Yet?                                      |
| Use the myCigna <sup>SM</sup> web<br>providers.                                                  | site or app and simplify your search                                      | for                 | You can still sea<br>to select a plan f | rch for an in-network provi<br>first and you can't compare | ider, but you'll need<br>e procedure costs. |
| <ul> <li>Easily find providers<br/>when you stay in-net</li> <li>Compare costs for hu</li> </ul> | in your plan's network (you'll save m<br>work).<br>undreds of procedures. | oney                | Choose a plan t                         | type to search:                                            | rschool                                     |
| LOG IN AND SEARC                                                                                 | CH MYCIGNA                                                                |                     | Indivi<br>health                        | idual plans purchased from<br>hcare.gov                    | n Cigna or                                  |
| I still need to <u>register o</u>                                                                | n myCigna.                                                                |                     | Media                                   | care plans                                                 |                                             |

4. On the next page, enter your location (city, state or zip code), then click on the "Pick" drop down box under "Select A Plan".

| Find Provid                         | ders                                             |                                                                                                |
|-------------------------------------|--------------------------------------------------|------------------------------------------------------------------------------------------------|
| SEARCH LOCATION:                    | SELECT A PLAN:                                   | SEARCH:                                                                                        |
| Springfield, MO                     | PICK Medical:                                    | E.g. Dr. Smith, general dentist, hospital                                                      |
| Use my current location             |                                                  | Looking for a provider or specialty ("primary care provider," "oral surgeon")? Browse the A-to |
|                                     |                                                  | glossary                                                                                       |
| We have found Nort                  | Care<br>th Family Medical Walk in Clinic located | glossary<br>2.6 miles from your search location. Map all urgent care near my current location. |
| Nearest Urgent<br>We have found Nor | Care<br>th Family Medical Walk in Clinic located | glossary                                                                                       |

5. Click "Dental Plans".

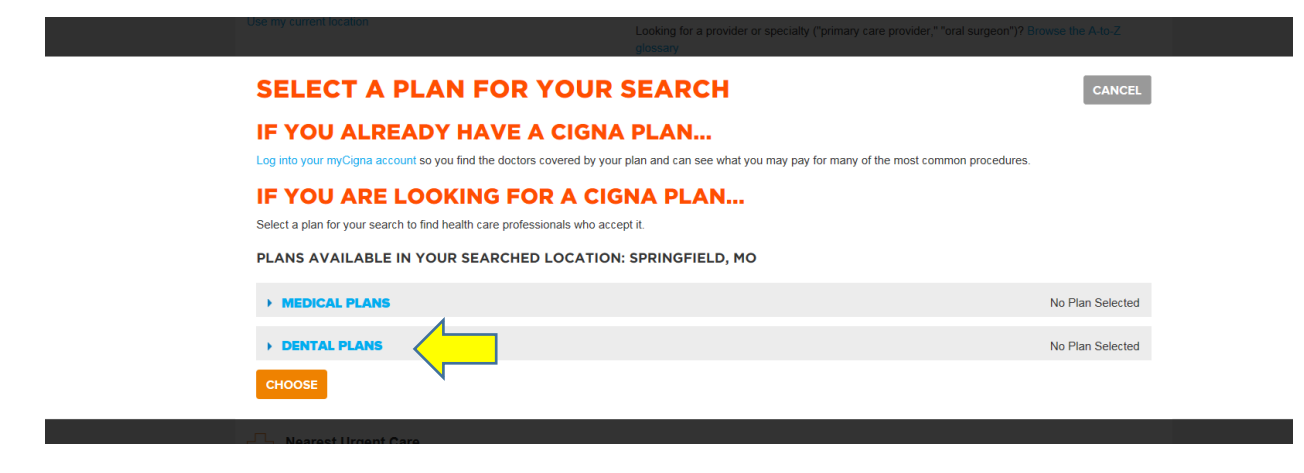

6. Under DPPO/EPO you will select "Total Cigna DPPO" and then click the orange "Choose" box.

|   | SELECT A PLAN FOR YOUR SEARCH                                                                                                    | CANCEL            |
|---|----------------------------------------------------------------------------------------------------|-------------------|
| l | IF YOU ALREADY HAVE A CIGNA PLAN<br>og into your myCigna account so you find the doctors covered by your plan and can see what you may pay for many of the most common procedures.                                            |                   |
| s | IF YOU ARE LOOKING FOR A CIGNA PLAN<br>Select a plan for your search to find health care professionals who accept it.                                                                                                    |                   |
| F | PLANS AVAILABLE IN YOUR SEARCHED LOCATION: SPRINGFIELD, MO                                                                                                    |                   |
|   | MEDICAL PLANS                                                                                                    | No Plan Selected  |
|   | DENTAL PLANS     Remind me later                                                                                                    | No Plan Selected  |
|   | CIGNA DENTAL CARE DHMO Cigna Dental Care Access (formerly Cigna Dental Care HMO) Cigna Dental Care Access Plus                                                                                                    |                   |
|   | DPPO/EPO O Total Cigna DPPO (Cigna DPPO Advantage and Cigna DPPO) Look for dentists who are "Cigna DPPO Advantage" on the search results page. Seeing a Cigna DPPO Advantage dentist may provide a better be greater savings. | enefit level with |
|   | Choice Plus or PPO Radius network customer:<br>Log in to myCigna.com to find your covered dentists and dental services.                                                                                                    |                   |
|   | снооѕе                                                                                                    |                   |

7. It will bring you back to the search page where you can then move to the "Search" box and enter a dentist's name or type of dentistry (i.e. general dentist, orthodontist, endodontist, etc.) and then click on the magnifying glass to search.

| SEARCH LOCATION:                      | SELECT A PLAN:                                         | SEARCH:                                                                                                   |
|---------------------------------------|--------------------------------------------------------|----------------------------------------------------------------------------------------------------|
| Springfield, MO                       | PICK Medical: No Plan Selected                         | E.g. Dr. Smith, general dentist, hospital                                                                 |
| Use my current location               | (Cigna DPPO Advantage and<br>Cigna DPPO)               | Looking for a provider or specialty ("primary care provider," "oral surgeon")? Browse the A-to-Z glossary |
| Nearest Urgent<br>We have found North | Care<br>th Family Medical Walk in Clinic located 2.6 m | tiles from your search location. Map all urgent care near my current location.                            |

## VISION

- 1. Go to Cigna.com
- 2. Scroll to the very bottom of the site until you see "Other Cigna Websites".
- 3. Under that heading, go to the very bottom and click on "More Cigna Sites".

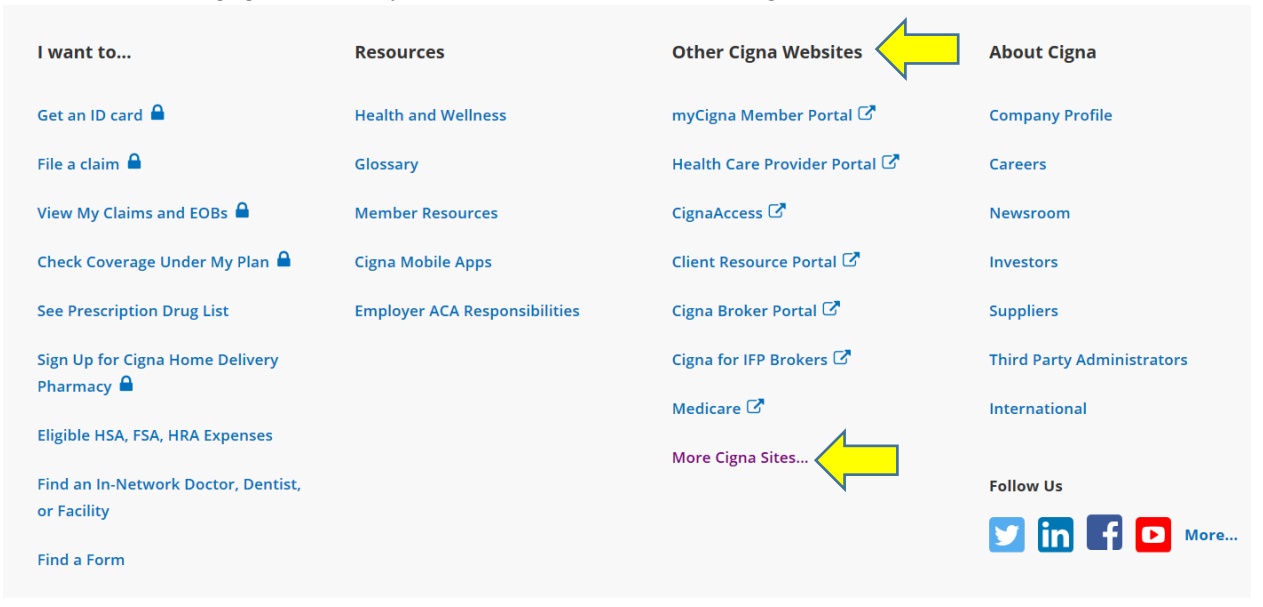

4. Under the orange box on the next page, look under the heading "Websites for those already with Cigna", then scroll down and click on "Cigna Vision".

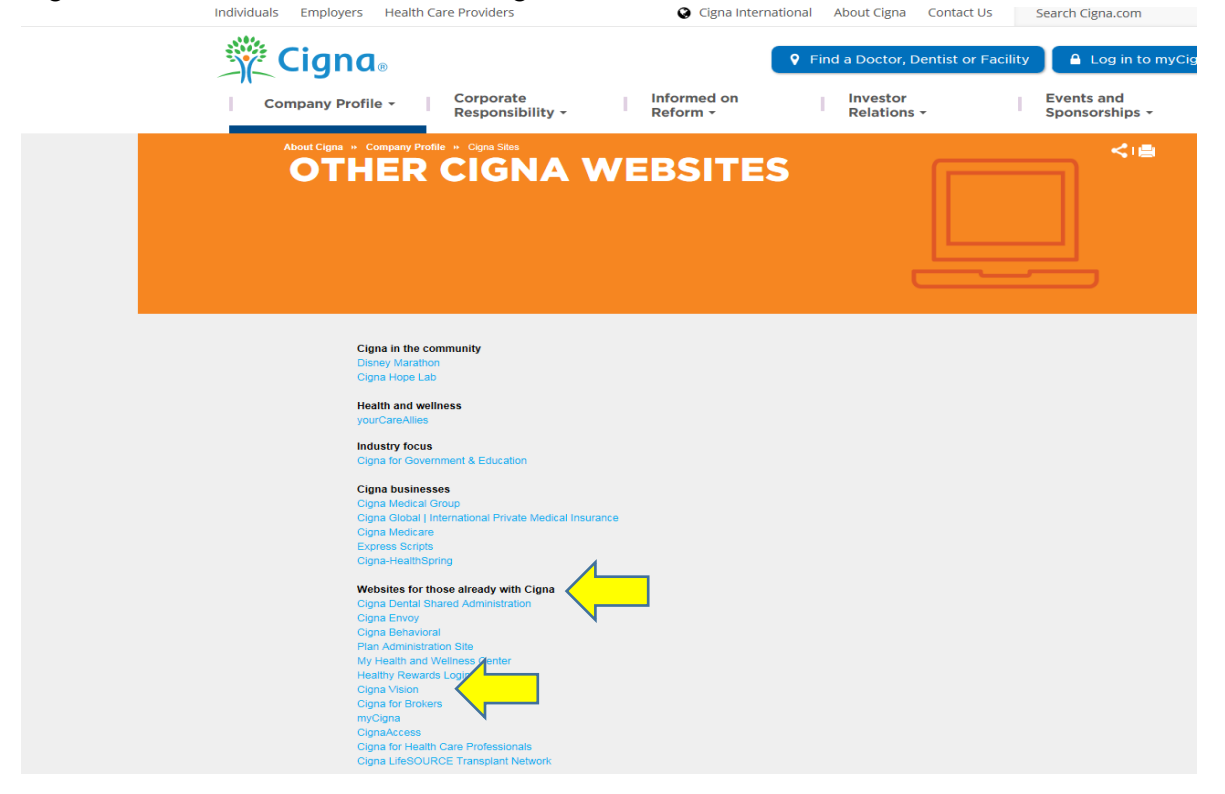

5. On the next page, click on the green button titled: "Search as a Guest".

| Find a Cigna Vision Network Eye Care Professional         Log in now to gain instant access to tools to help manage your vision coverage or to find an eye care professional near you participates in your plan.         Log In and Find an Eye Care Professional         Customer User Name                                                  | are professional near you who |                       | ind a Cigna Vision Natwork Evo Caro Bro                                      |
|----------------------------------------------------------------------------------------------------|-------------------------------|-----------------------|------------------------------------------------------------------------------|
| Find a Cigna Vision Network Eye Care Professional         Log in now to gain instant access to tools to help manage your vision coverage or to find an eye care professional near you participates in your plan.         Log In and Find an Eye Care Professional         Find an Eye Care Professional as a Guest         Customer User Name | are professional near you who | ional                 | Jind a Cigna Vision Network Evo Care Bro                                     |
| Log in now to gain instant access to tools to help manage your vision coverage or to find an eye care professional near your participates in your plan. Log In and Find an Eye Care Professional as a Guest Customer User Name If you're not a customer yet, you can                                                                          | are professional near you who | manage your vision co | The a Cigila vision Network Eye care Fro                                     |
| Log In and Find an Eye Care Professional     Find an Eye Care Professional as a Guest       Customer User Name     If you're not a customer yet, you can                                                                                                    |                               | nanago your vision co | og in now to gain instant access to tools to h<br>participates in your plan. |
| Customer User Name                                                                                                    | Professional as a Guest       |                       | Log In and Find an Eye Care Professional                                     |
|                                                                                                    | stomer yet, you can           |                       | Customer User Name                                                           |
| User Name Help a quest.                                                                                                    | care professional as SEAR     | LOG IN                | User Name Help                                                               |
| Password                                                                                                    |                               |                       | Password                                                                     |
| Password Help                                                                                                    |                               |                       | Password Help                                                                |
| Remember Licer Name · Fornot Licer Name or Password?                                                                                                    |                               | D 10                  | Remember User Name: Forgot User                                              |
|                                                                                                    |                               | e or Password?        |                                                                              |
|                                                                                                    |                               | e or Password ?       |                                                                              |
| Password Password Help Password Help Password Ilser Name or Password?                                                                                                    |                               |                       | Password Password Help Remember User Name: Eorgot User                       |

Benefits are underwritten or administered by Connecticut General Life Insurance Company or Cigna Health and Life Insurance Company. Any benefit information is intended as a summary of benefits only. It does not describe all the terms, provisions and limitations of your plan. Participating providers are

6. On the next page, fill in your city, state and zip code, and other applicable search criteria then click search.

| Cigna.                                           |        |                                                                                                    |                                                                                                    |                                                                                                    | LOG IN 👻   REGISTER                                                                                                    |          |
|--------------------------------------------------|--------|----------------------------------------------------------------------------------------------------|----------------------------------------------------------------------------------------------------|----------------------------------------------------------------------------------------------------|----------------------------------------------------------------------------------------------------|----------|
| CUSTOMER<br>MY COVERAGE                          | EIND A | CIGNA VISION NETWORK EYE CARE F                                                                                   | PROFESSIONAL                                                                                                    |                                                                                                    |                                                                                                    |          |
| SEARCH BY<br>LOCATION/SERVICES                   |        | Find an Eye Care Profes:<br>( * Required fields )                                                                 | sional by Location/Se                                                                                            | rvices                                                                                                    | C SEARCH HELP                                                                                                    |          |
| SEARCH BY EYE CARE<br>PROFESSIONAL OR OF<br>NAME | FICE   | Address                                                                                                    | Zip Code *                                                                                                    | Select Preferred Language<br>ect Language<br>Gender<br>Select Gender ✓<br>Children ages 0-3<br>Extended hours<br>Sports eyewear<br>Safety eyewear | ▼         Type of Doctor         Select Doctor Type ▼         Children ages 3-5         Hard-to-fit contacts         Pediatric EHB Collection | <b>↓</b> |
|                                                  |        | Searching for an eye care<br>care professionals will co<br>and your organization's co<br>All Cigna Vision Network | e professional doesn't gua<br>ntact Cigna Vision to che<br>ontract with Cigna Vision<br>eye care professionals m | arantee your eligibility or cover<br>ck your eligibility. If there's a c<br>the terms of the contract prev<br>ust provide access to emerge        | rage. Cigna Vision Network eye<br>onflict between this information<br>vail.<br>ncy services 24 hours a day,                                   |          |